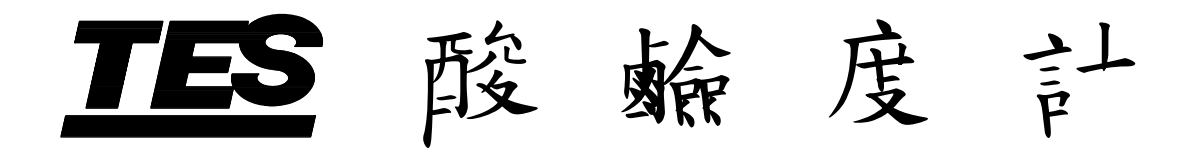

# **TES-1380**

使田說即書

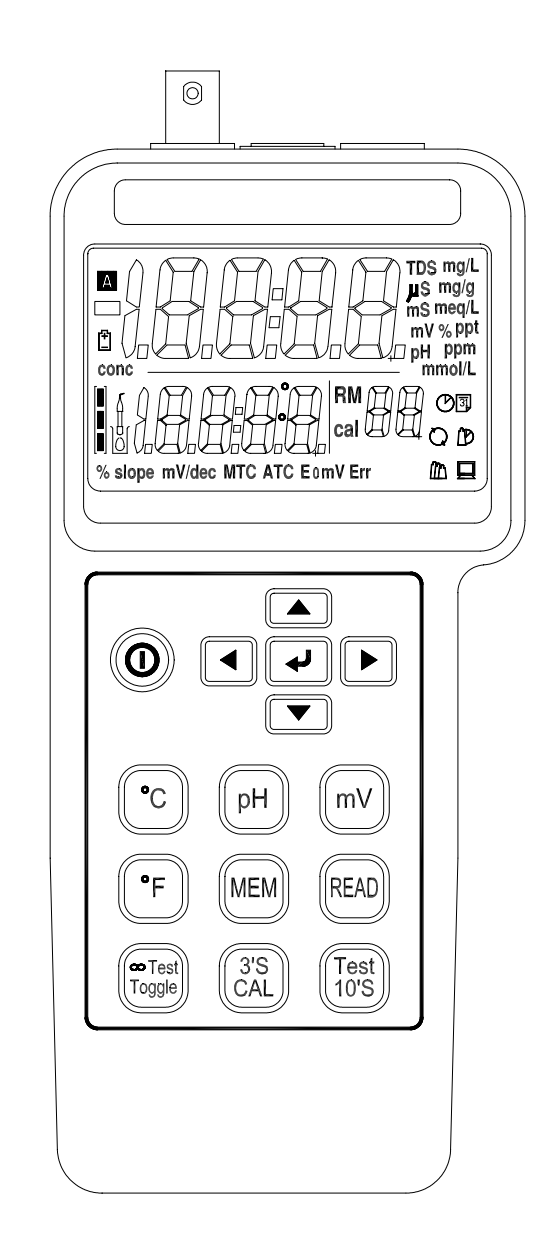

# 泰仕電子工業股份有限公司

| 項 | 文                                                                                                    | 頁數                               |
|---|----------------------------------------------------------------------------------------------------|----------------------------------|
| 1 | 、規格<br>1-1 一 般規格<br>1-2 電棄規格                                                                                                    | 1<br>1<br>2                      |
|   | 、各部位置名稱                                                                                                    | 2                                |
| 1 | 、pH 的溫度補償                                                                                                    | 4                                |
| ₽ | 、校正方法                                                                                                    | 4<br>4<br>5                      |
| I | <ul> <li>、操作導引</li></ul>                                                                                                    | 6<br>6<br>6<br>6<br>7            |
| ホ | 、設定模式                                                                                                    | 7                                |
| も | 、電極使用的預防及限制                                                                                                    | 9                                |
| 八 | 、電極的維護<br>8-1 清除玻璃泡膜<br>8-2 修護電極                                                                                                    | 10<br>10<br>10                   |
| Ĺ | 、電池 置換                                                                                                    | 10                               |
| + | <ul> <li>、儀錶與電腦連線操作說明</li> <li>10-1 安裝軟體</li> <li>10-2 設定(序定值設定)</li> <li>10-3 記憶資料下載 (電錶→電腦)</li> <li>10-4 資料應用 (轉成 EXCEL)</li> <li>10-5 電錶與電腦即時連線操作</li> </ul> | 11<br>11<br>16<br>17<br>20<br>25 |
|   |                                                                                                    |                                  |

日 錄

# 一、規格

| 1-1 | 一般規格          |                                  |
|-----|---------------|----------------------------------|
|     | 線路:           | 單晶片微處理器線路。                       |
|     | 顯示:           | 超t LCD 雙顯示 76.5mm×50.5mm×2.7m m  |
|     | 測量範圍:         | pH : 0 到 14 pH , mV : 0 到 1999mV |
|     |               | 涩度:0℃到 100℃( 32°F到 200°F)        |
|     | pH 範圍的溫度補償:   | 手動溫度補償(MTC):                     |
|     |               | 0℃到 100℃(32°F到 200°F)的範圍,按 ▲ 鍵和  |
|     |               | ▼ 鍵去校正其溫度值。                      |
|     |               | 自動溫度補償(ATC):                     |
|     |               | 0℃到 100℃(32°F到 200°F)的範圍,當溫度棒連   |
|     |               | 接到耳機插座的溫度輸入接頭。                   |
|     | pH 校正:        | 在 25℃時,緩衝液的設定(pH4.010 和 pH7.000) |
|     |               | 按 CAL 鍵自動寫入校正。                   |
|     | 讀值自動鎖住:       | 當電極輸出達到穩定時,LCD 的指示符號 A           |
|     |               | 出現,從閃爍狀態到自動停止。                   |
|     | 記錄筆數:         | 單一記錄:99、組資料。                     |
|     |               | 連續記錄:99、組資料,最多可記錄 3000 筆資料。      |
|     | 自動闢機:         | 10分鐘後自動闢機。                       |
|     | 過載指示:         | 顯示""。                            |
|     | pH 電極:        | 任一 pH 電極能與 BNC 接頭相連接。            |
|     | 操作温度:         | 0℃到 50℃( 32°F到 122°F)。           |
|     | 操作濕度:         | 80% RH 以下。                       |
|     | 取樣率:          | 約 1.5 六/秒。                       |
|     | <b>電池壽命</b> : | 約 120 小時。                        |
|     | 校正日期:         | 可得知上次校正日期。                       |
|     | 電源:           | 直流 1.5V 電池 6 顆。                  |
|     | 尺寸:           | 187(長) × 73(寛) × 50(高 )mm。       |
|     | 11日 · ·       | 約 320g(含電池)。                     |
|     | 耗電流量:         | 20mA •                           |
|     | <b>資料下載:</b>  | RS-232 與 PC 的界面。                 |
|     | 應用範圍:         | 染料、洗劑、化學、釀造、細菌學、污水、紙漿、           |
|     |               | 製藥、發酵、電鍍、飲料、養殖業等水處理。             |
|     | 附件:           | 自裝盒、攜帶盒、說明書、電池、軟體、9腳轉25          |
|     |               | 腳轉換器、RS232線、pH4 和 pH7 標準緩衝液、     |
|     |               | 笔棰、温皮棒。                          |

1

1-2 電棄規格:(23 ± 5℃)

| 量測 範圍     |                             | 解析度           | 精確度                    |  |
|-----------|-----------------------------|---------------|------------------------|--|
| pН        | 0 到 14pH                    | 0.001pH       | ± 0.01pH               |  |
| mV        | 0 到 600mV<br>601mV 到 1999mV | 0.1mV         | ± (0.05%+1d)<br>± 0.1% |  |
| Temp (°C) | 0 到 100℃                    | 0.1°C         | ± 0.5°C                |  |
| Temp (°F) | <b>32</b> 到 <b>200</b> °F   | <b>0.1</b> °F | <b>±</b> 0.9°F         |  |

二、各部位置名稱

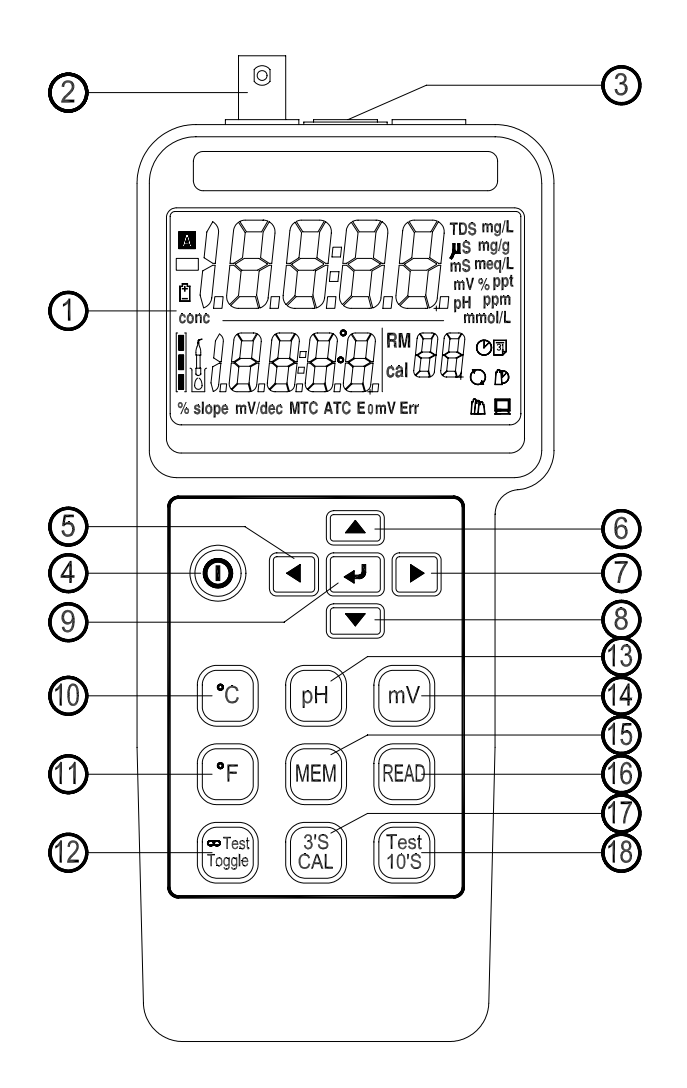

(圖-1)

1). LCD : 顯示測量值單位,指示符號、小數點。

2). pH 和 mV 的輸入 BNC 接頭。

3). 溫度的輸入耳機插座。

- 4). ① 電源鍵 :開闢電源。
- 5). 【▲】 溯選鍵: 在設定功能中, 觸壓選取上 個參數。
- 6). ▲ 增量鍵:在設定功能中,觸壓增量參數。
- 7). ▶ 前選鍵:在設定功能中, 觸壓選取下個參數。
- 8). [▼」 減量鍵: 在設定功能中, 觸壓減量參數。
- 10). [℃] 單位鍵:溫度℃測量單位。
- 11). (°F) 單位鍵:溫度°F測量單位。
- 12). <sup>™Test</sup> 持續測量鍵:持續測量下去,不因讀值穩定而停止測量。若直接按一 次該鍵,則會鎖住讀值。
- 13). [PH] pH 鍵:測量 pH 讀值的功能鍵。
- 14). (mV) mV 鍵: 測量 mV 讀值的功能鍵。
- 15). MEM 記錄/清除鍵:可記憶當時的狀態(M1~M99)。 按住該鍵不放重新開機,LCD 顯示 Clr,然後進入測量 模式,表示已清除記憶體。
- 16). [READ] 讀取鍵:讀取所記憶的pH、mV、溫度讀值(R1~R99)
- 17). (3S) 校正鍵:按住該鍵約3秒,然後進入校正模式。選取 pH 或溫度的參 考校正值,手動按鍵該功能,最後按 → 鍵寫入。
- 18). [Test] 穩定鎖值鍵:按下該鍵後,LCD 顯示 A 符號。當讀值達到穩定時, A 符號會日 閃爍狀態到停止狀態約 10 秒,且將讀值 鎖住,停止測量。

酸鹼度計可在不 后 的 溫度下讀 取水溶液 的 值 , 會 做 正 確 的 溫度 補 償 以 量 測 pH 值 。 這 溫度 補 償 可 用 手 動 的 按 鍵 方 式 校 正 , 或 將 溫度 棒 插 入 溫度 插 座 去 做 自 動 溫度 補 償 。

▶ 溫度補償方式:

- 自動溫度補償:將溫度棒連接到耳機插座,感測端浸入水溶液中,即為"自動溫度補償",LCD 顯示 "ATC"符號。
- 2. 手動溫度補償:將溫度棒離開溫度插座,即為手動溫度補償LCD顯示 "MTC",執行手動溫度補償的值介於 0.0 和 100.0℃之間,先按 → 鍵 2秒,使用 ▲ 鍵和 ▶ 鍵選到 MTC 模式,然後使用 ▲ 鍵和 ▼ 鍵 去改變溫度讀值,最後再按 → 鍵完成設定。

四、校正方法

4-1 pH 的校正方法

 連接 pH 電極到酸鹼度計的 BNC 接頭(pH INPUT)。將 pH 7.00 的標準緩 衝液倒λ 塑膠瓶体,然後把電極未端浸λ標準緩衝液体。

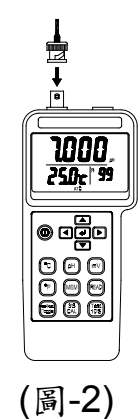

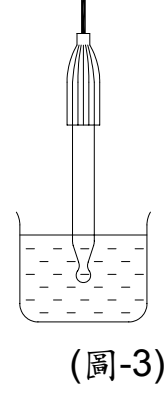

2.) 選擇 ATC 或 MTC 模式。

- 3.) 目視 LCD 所顯示 的讀 值穩定。
- 4.) 按 CAL 键 3 秒,進入校正 模式。

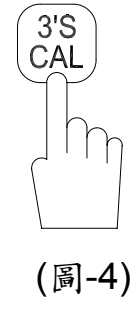

5.) 選擇 pH 功能鍵,然後利用 ▲ 鍵或 ▼ 鍵去選取第一點的校正值 7.000。

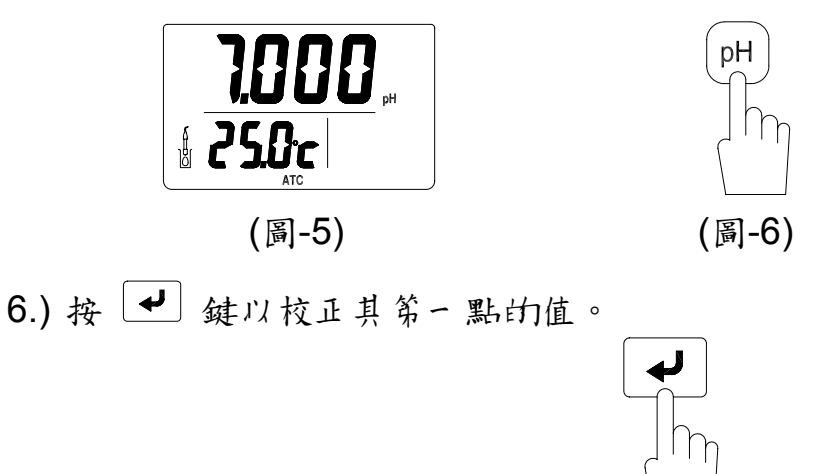

(圖-7)

7.) 接著用清水將電極末端洗淨,然後用乾布或棉紙拭浮。

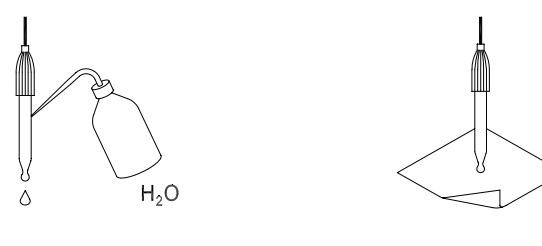

(圖-8)

(圖-9)

8.) 第二點(pH 4.01)的校正方法依循步驟 2~7。

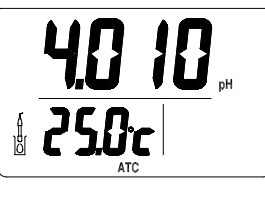

(圖-10)

- 9.) 在校正之前,可得知上次校正日期。按 (3%) 鍵 3 秒之後,LCD 出現的日期 即為上次校正日期。
- 4-2 温度的校正方法
- 連接溫度棒到酸鹼度計的耳機插座,將溫度棒裸露的金屬部份全部沒入 0℃的冰水中。
- 2.) 按 CAL 鍵約3秒,進入校正模式。
- 3.) 選擇 (℃) 功能鍵。
- 4.) 按 → 鍵以校正其值。

I、操作導引

5-1 pH 測量:

要開始進行測量前,電極須先校正。

- 1.) 連接電極到酸鹼度計的BNC 接頭。(如圖-1)
- 2.) 打開酸鹼度計的電源鍵,選擇 [H] 的功能鍵
- 3.) 若測量溫度是在ATC 模式,請參照(第4頁)3-1 的說明。若測量溫度 是在MTC 模式,請參照 3-2 的說明。
- 4.) 將電極測試端浸入待測溶液中,儀表會顯示 pH 的讀值。
- 5.) 電極測量完畢,請用乾洋的蒸餾水洗洋。

5-2 mV 測量:

選擇酸鹼度計的 <sup>ⅢV</sup> 功能鍵,LCD 會顯示 pH 值所對應的電壓值,或是筆 化還原電位等其化準確性的 mV 測量。

5-3 溫度測量:

- 1.) 連接 pH 電極到酸鹼度計的耳機插座(TEMP INPUT)。(如圖-1)
- 2.) 假如想要測量"℃",選擇單位鍵 <sup>℃</sup> 並按下該鍵的功能。

假如想要測量"°F",選擇單位鍵 F 並按下該鍵的功能。

3.) 放置溫度棒到待測水溶液中,LCD 將顯示溫度讀值和ATC 符號。若把 溫度棒拔下,則LCD 將不顯示溫度讀值和ATC 符號,會顯示 MTC 符號,且 pH 值會隨溫度值的變化(溫度補償)而有所不下。

### 5-4 讀值自動鎖住

在整個測量其間,按<sup>[Tost]</sup> 鍵。當 pH 和溫度值或 mV 和溫度值達到穩定時, LCD 將自動鎖住其值,且 A 的符號會日閃爍狀

態到停止狀態。若要取消該功能,則按<sup>Toggle</sup> 鍵。LCD 將持續測量,且 A的符號會消失。

讀值手動鎖住:直接按 Togge 鍵,則 A 會顯示在LCD上,且將讀值鎖住。

## 5-5 記錄功能 (記錄 & 讀取 & 清除)

1.) 記錄資料到記憶體

酸鹼度計可儲存到 99 組的資料。在單一記錄資料時按 MEM 鍵,LCD 顯示 "M1"(每記錄按一次則遞增上去 M2~M99)。若要連續記錄資料 時按 MEM 鍵約 3 秒,可儲存到 99 組的資料,最大記錄到 3000 筆資料, 且 "M" 的符號會隨間隔時間而閃爍。

- 3.) 讀取資料到記憶體 在讀取資料時按<sup>READ</sup> 鍵,LCD 會顯示最後一筆所記錄的資料(R1 到 R99 顯示哪一筆存在的記錄值)。按▲ 鍵或 ▼ 鍵去改變讀取的記錄筆數。
- 3.) 清除記憶體 按 <sup>MEM</sup> 鍵不放重新開機,直到顯示 Clr 然後卧到測量模式。

六、設定模式

設定欲夏改的 ① 尊年曆年份 ② 月-日和時:分 ③ 手動溫度補償 ④間隔記錄時間,請依循下列步驟:

- 按 ✓ 鍵約2秒,直到聽第二聲蜂鳴器的嗶聲和閃爍的年份時,即 進入設定模式。
- 2). 利用▲ 鍵和▼ 鍵去改變年份的數字。如下圖所示:

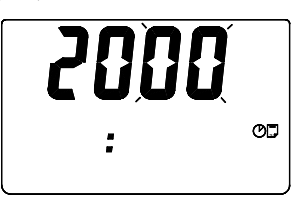

- 3). 按▶ 鍵去選取下一個設定的參數。
- 4). 利用▲ 鍵和鍵去改變 "月份" 的數字。如下圖所示:

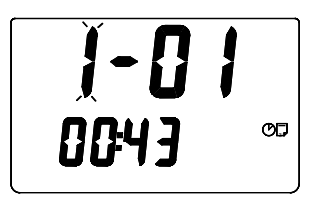

- 15). 夏改完之後, 再按一次 ◀ 鍵, 即完成設定, 且跳離設定模式, 匝到量測 模式。
- 13). 按▶ 鍵去選取下一個設定的參數。
- 250c

9). 按▶ 鍵去選取下一個設定的參數。

8). 利用▲ 鍵和▼ 鍵去改變 "時"的數字。如下圖所示:

10). 利用▲ 鍵和▼ 鍵去改變 "分" 的數字。如下圖所示:

11). 按▶ 鍵去選取下一個設定的參數。

- 7). 按▶ 鍵去選取下一個設定的參數。
- **|-]]** 0043 °°

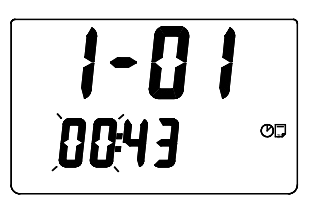

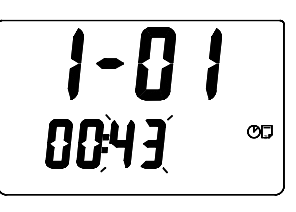

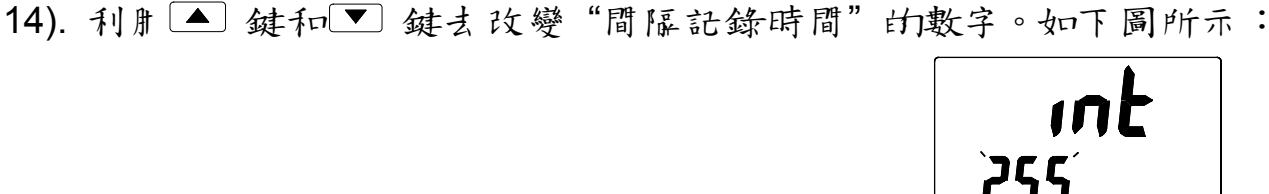

12). 利用▲ 鍵和▼ 鍵去改變"手動溫度補償"的數字。如下圖所示:

- 6). 利用▲ 鍵和▼ 鍵去改變 "日"的數字。如下圖所示:
- 5). 按▶ 鍵去選取下一個設定的參數。

七、電極使用的預防及限制

- 1). 電極測試端請勿保持乾燥,建議浸入騫化鉀飽和水溶液中。
- 2). 請用類似紙布或薄約布拭浮電極測試端。
- 3). 當測試氰化物水溶液或氫氰酸等水溶液時,測完之後須立刻用除去離子 的水浸泡,然後拿電極,再浸泡在pH7.0 的緩衝水溶液中2小時才可再 次使用。
- 4). 不要使用電極在0℃ 到 100℃範圍外的溫度做測試。
- 5). 電極的堪用率

| 98.0 – 102.0% |
|---------------|
| 電極是正常狀態       |
| 95.0 – 97.9%  |
| <b>電極需要清洗</b> |
| 92.0 – 94.9%  |
| <b>電極需要清洗</b> |
| 電極需要更新        |

#### 八、電極的維護

電極使用及保護正確,可減低玻璃膜的老化及壽命延長,並可防止漂移或不正確,參考以下的步驟:

8-1 清除玻璃泡膜

- 1). 蛋白質的污染: 浸泡在10%的胃液素水溶液中30分鐘, 用去離子的水洗泽, 並浸泡在pH7.0的緩衝水溶液中2小時才可再次使用。
- 2).油脂的污染:用50%的丙酮水洗滌,不可浸泡在丙酮水中,否則將使用密封的底端塑膠膜惡化,用去離子的水洗淨,並浸泡在pH7.0的緩衝水溶液中2小時才可再次使用。
- 8-2 修護電極

按照先前所述的維護步驟,恢復可堪用的電極,並立刻用去離子水洗淨, 並浸泡在pH7.0的緩衝水溶液中2小時才可再次使用。

警告:要預防水久的損害,要防止液體進入儀錶瓜,且電池不用時取下並用 台追的電極。

### 1、電池 置換

- 1). 當 LCD 顯示" []"符號時, 指示電池電壓輸出低於 6.8V 以下, 電池必須 夏換。
- 2). 從儀表背雨取開電池蓋並將電池拿掉。
- 3). 裝- 顆新的電池並將電池蓋復原。
- 4). 確定電注蓋有蓋緊。

十、儀錶與電腦連線操作說明

10-1 安裝軟體:

電腦硬體需求:(您的電腦必須符合以下的需求才能使用 pH Meter 軟體:
 □ 486 以上的電腦、硬碟與 1.44MB 的軟碟機、雨組串列輸出埠 COM1、COM2。

□ EGA 或解析度夏高的螢幕。

□4M 以上的記憶體。

- 2). 硬體安裝:
  - ① 關閉系統所有的電源,包括其他的進邊設備。
  - ② 將 RS-232 線的母座 9PIN 端連接到電腦的 COM1 或 COM2 串列輸 出埠。

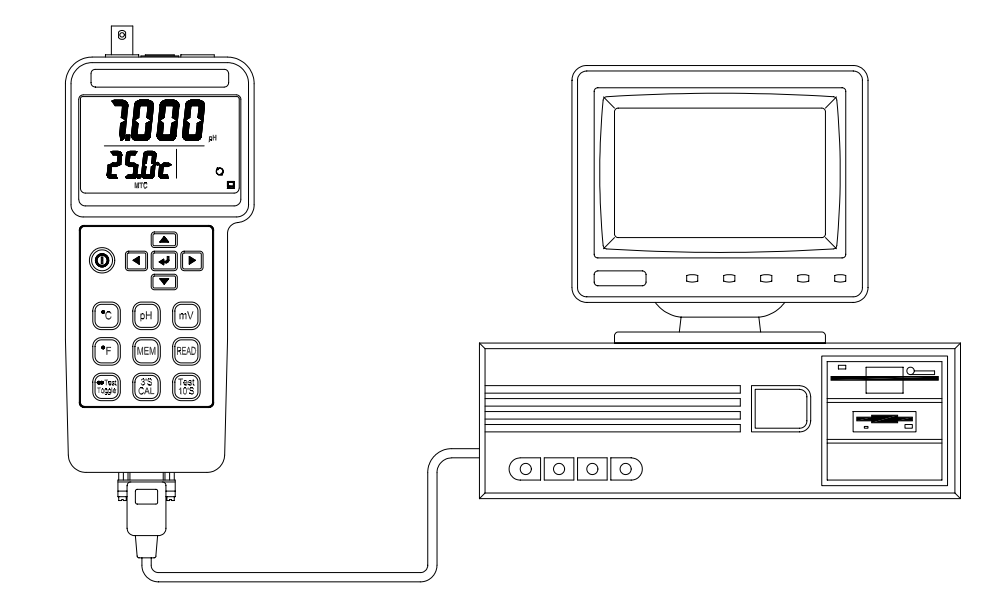

③ 打開電腦的電源。

④ 將 RS-232 線的公座端連接到電錶。

3). 軟體安裝

① 在您安裝 pH Meter 軟體之前, 請先啟動 Windows 95/98 作業 糸 統。

② 關閉所有程式。

③ 將pH Meter 軟體的磁片, 插入 A 或 B 磁碟機中。

 ④ 進入 Windows 之後,點選"開始"功能表,指到"執行",點選"執行" 功能表。

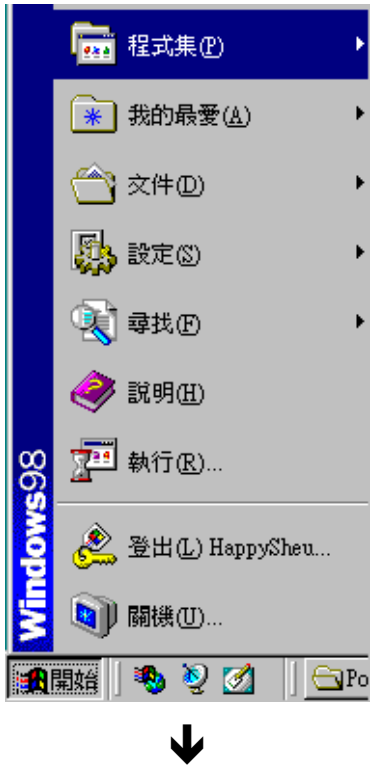

⑤ 鍵 λ A:\SETUP 或 B:\SETUP 然後按確定。

| 執行             | <u>? ×</u> |
|----------------|------------|
|                | t 資源的名稱,   |
| 開啓(O): A:SETUP | •          |
| 確定 取消          | 瀏覽(B)      |
|                |            |

⑥ 安裝程式會自動執行安裝。

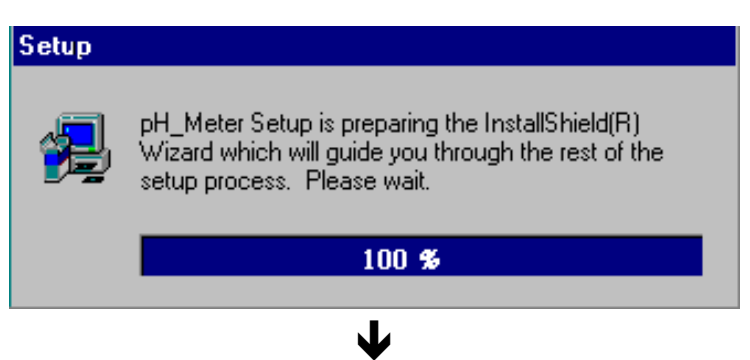

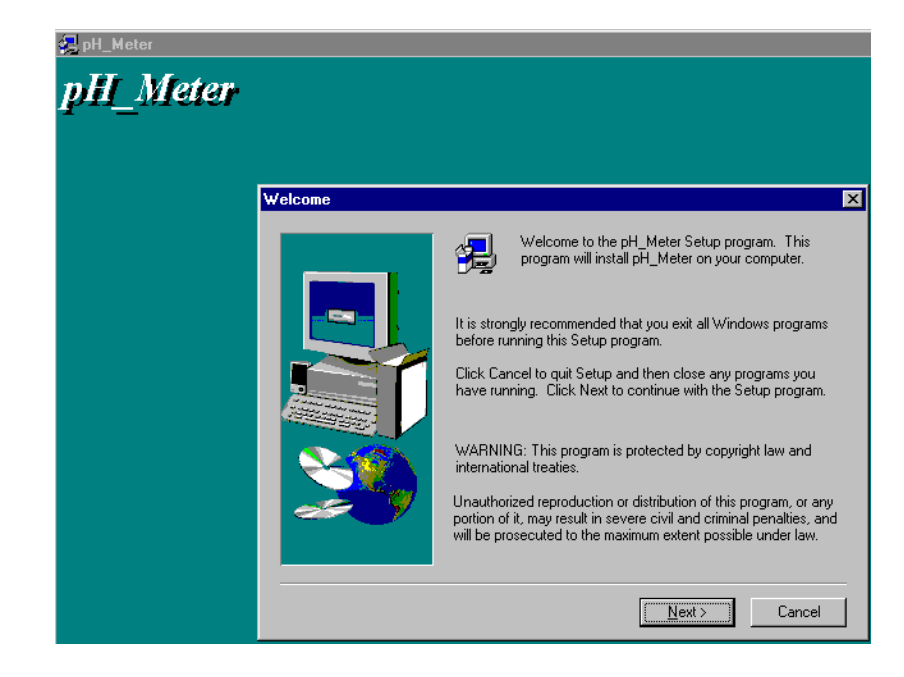

⑦ 按"Next"

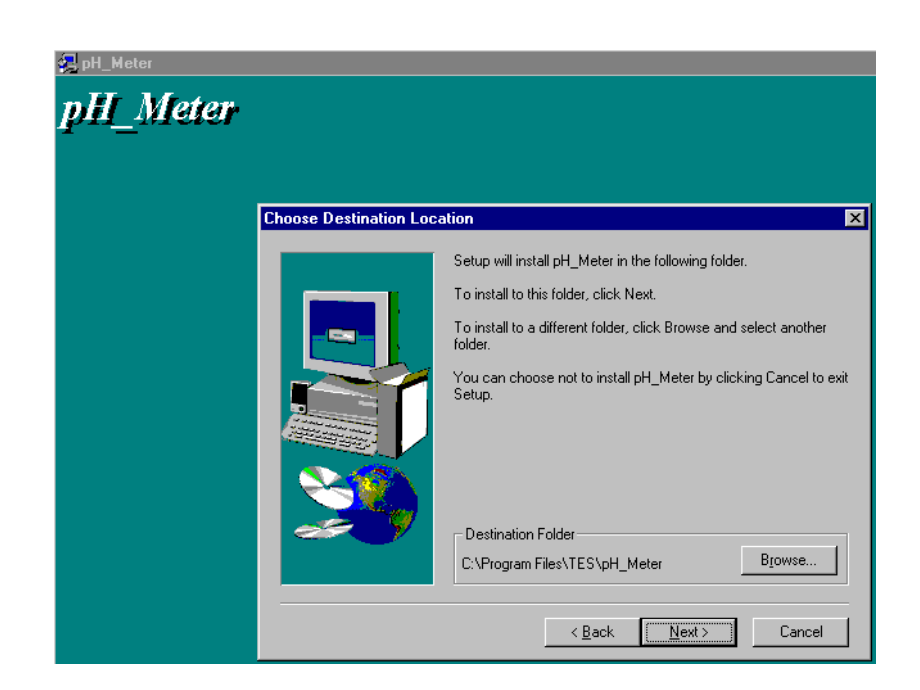

┛

⑧ 如欲安裝在預設的資料夾請按 "Next" 鈺, 欲自行設定安裝路徑, 請按 "Browse...."。

J

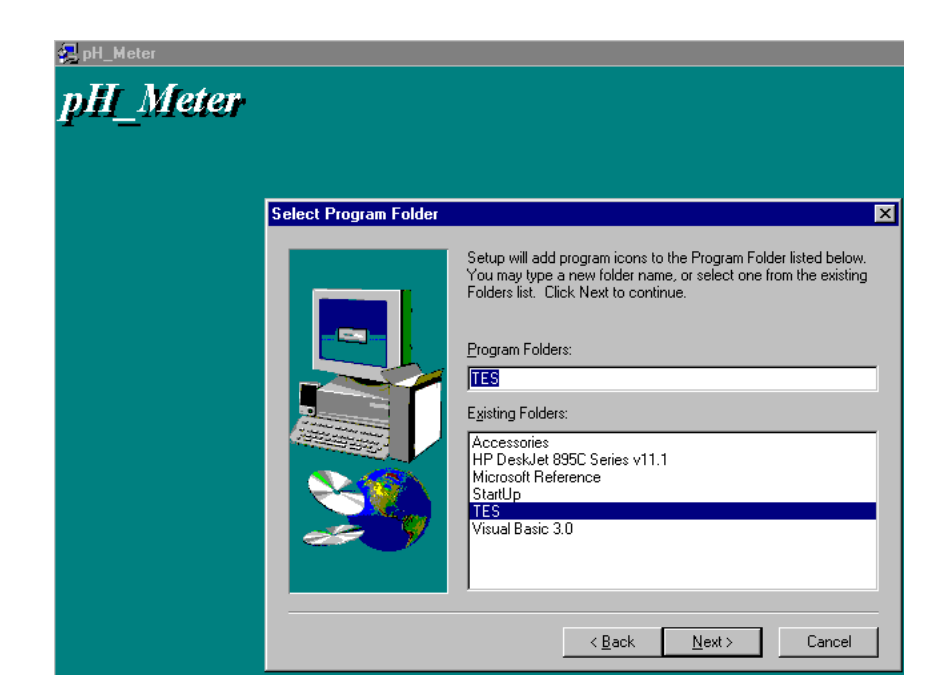

⑨ 程式會自動安裝在設定的資料水,請按"Next"

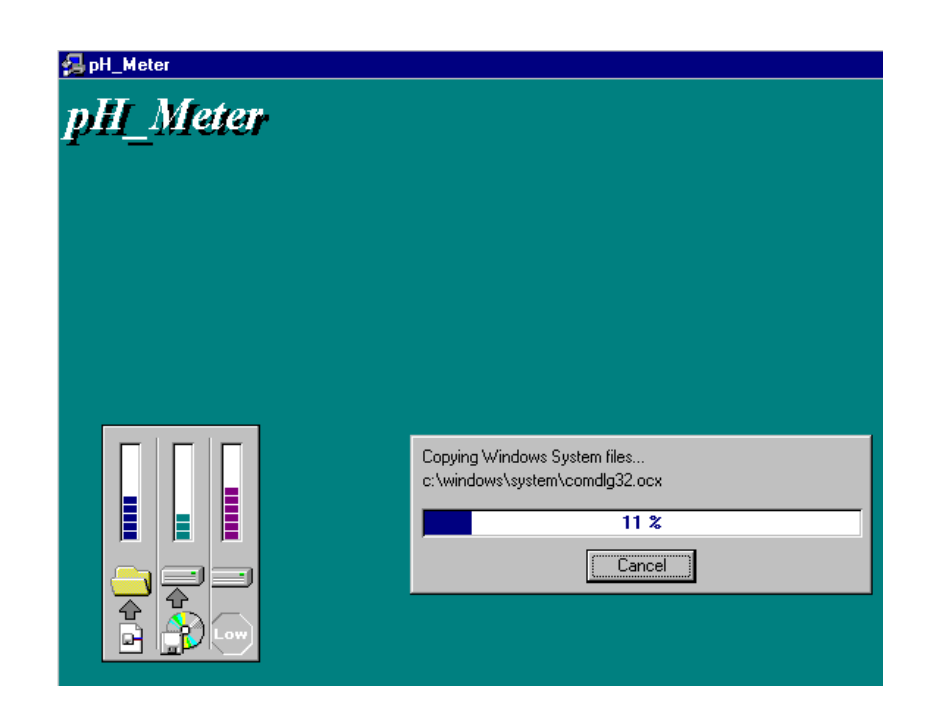

J

L

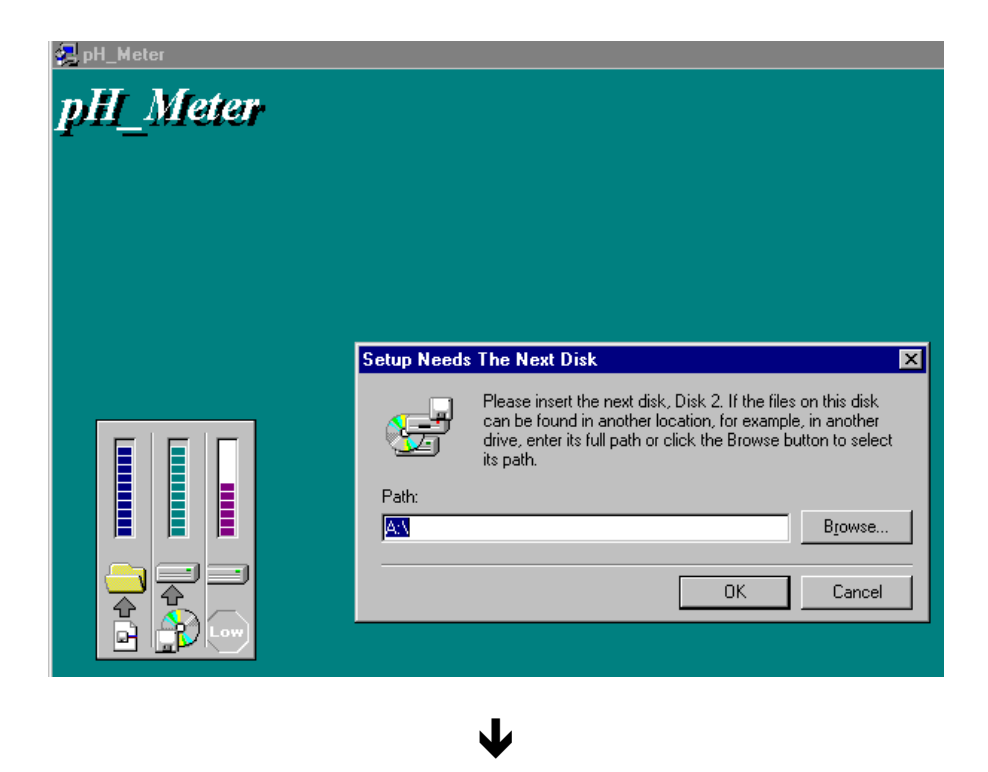

⑩ 將 pH Meter 軟體的第二 片磁片, 插入 A 或 B 磁碟機中, 並按確定。

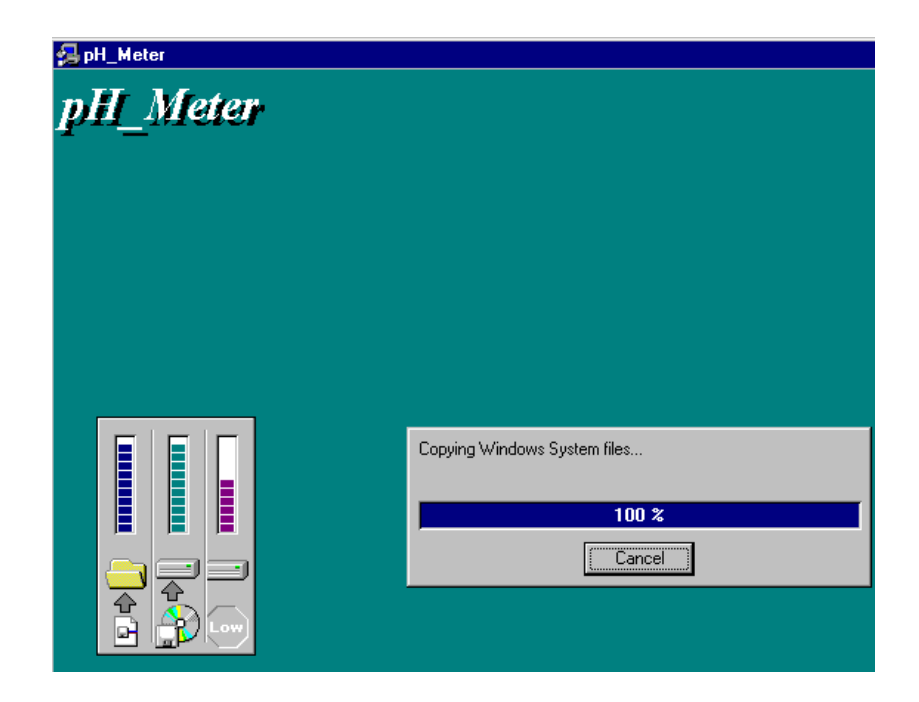

## 10-2 設定(小定值設定)

- 1). 啟動程式:
  - ① 執行 pH Meter 軟體
     點選"開始"功能表,將滑鼠指標指到"程式集", 再指到"Tes"(預設值),點選"pH Meter"。

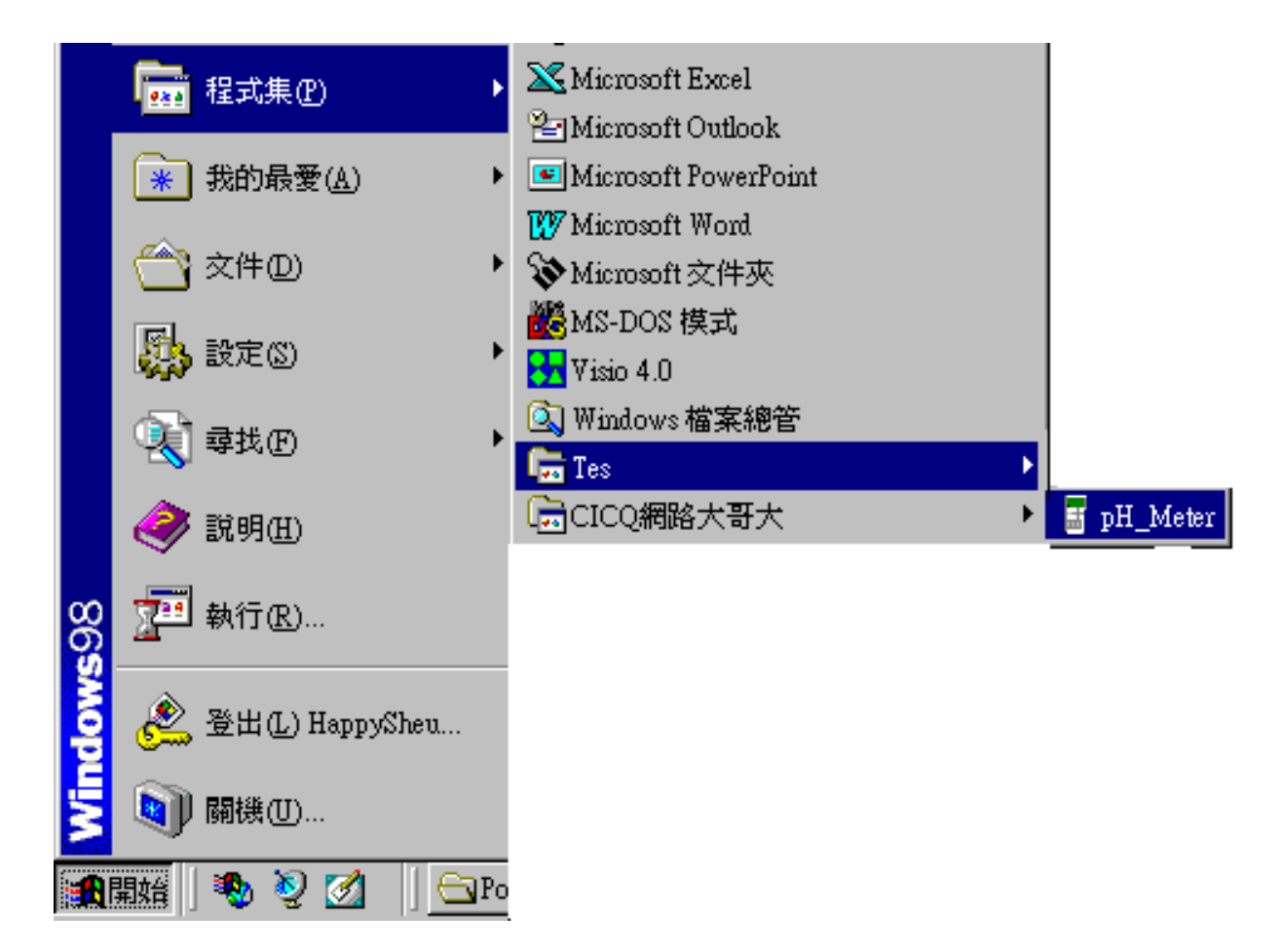

② 選擇運當的串列通訊埠 COM1 、 COM2。

| Commport Selection |      |  |  |  |  |
|--------------------|------|--|--|--|--|
| Coml               | Com2 |  |  |  |  |

- 2). 傳輸格式:
  - ① Baud rate : 9600
    ② Parity : None
    ③ Data bits : 8
    ④ Stop bit : 1

- 3). 時間設定:將指標移至 Time Set 並點選該鍵將 PC 時間寫入電錶中, 此為設定電錶瓜的時間。
- 4). pH Meter 的A 部取樣時間設定:
  - ① 將指標移至 Single Rec 並點選該按鍵。
  - ② 肝滑鼠拍电,使"Sampling"下方的讀值反白。

| 💐 Memory      | ×                 |
|---------------|-------------------|
| MemorySize    | Remaining         |
| 32.0 K        | 9.4K              |
| Time o        | f Meter           |
|               |                   |
| Single Record | Sampling<br>1 sec |

③ 輸入欲修改的取樣時間 "Sampling"。

10-3 記憶資料下載 (電錶→ 電腦)

讀取電錶記憶體於容:

1). 單一記錄

| 1 | 將指標移至 | Single Rec | 點選該按鍵。 | "Memory" | 的視窗 | 會 | 出現 | 0 |
|---|-------|------------|--------|----------|-----|---|----|---|
|---|-------|------------|--------|----------|-----|---|----|---|

| 📬, Memory              | ×                      |  |  |  |  |
|------------------------|------------------------|--|--|--|--|
| MemorySize             | Remaining              |  |  |  |  |
| 32.0 K                 | 9.4K                   |  |  |  |  |
| Time of                | Meter                  |  |  |  |  |
| 00/05/11—              | <mark>-10:45:08</mark> |  |  |  |  |
| Single Record Sampling |                        |  |  |  |  |
| Single Record          | 1 sec                  |  |  |  |  |

電錶記憶體容量共 32K,剩餘 9.4K。 目前電錶 A 部時間 \$ 00/05/11-10:45:08.

並執行,

② 在"Memory"的視窗下,移動滑鼠指標去點選 便可讀取單一記錄的資料。

| <b>i i</b> , D | , DataList 🛛 🔀 |          |          |         |      |       |     |     |    |  |
|----------------|----------------|----------|----------|---------|------|-------|-----|-----|----|--|
| Sav            | e Plot         | Print    |          |         |      |       |     |     |    |  |
|                |                |          | 8 Re     | cords ( | Comp | leted |     |     |    |  |
|                |                | Date     | Time     | Values  | Unit | Temp  | C/F | A/M | Bt |  |
|                | 1              | 00/05/08 | 08:38:01 | 9.708   | ρН   | 25.0  | 'C  | MTC |    |  |
|                | 2              | 00/05/08 | 08:38:23 | 7.096   | pН   | 25.0  | Έ   | MTC |    |  |
|                | 3              | 00/05/08 | 08:38:28 | 8.741   | pН   | 25.0  | Έ   | MTC |    |  |
|                | 4              | 00/05/08 | 08:38:32 | 10.396  | pН   | 25.0  | Έ   | MTC |    |  |
|                | 5              | 00/05/08 | 11:53:20 | 5.648   | pН   | 25.0  | 'C  | MTC |    |  |
|                | 6              | 00/05/08 | 12:00:08 | 6.820   | pН   | 25.9  | 'C  | ATC |    |  |
|                | 7              | 00/05/08 | 12:06:47 | 6.824   | pН   | 28.9  | 'C  | ATC |    |  |
|                | 8              | 00/05/08 | 12:09:47 | 6.800   | pН   | 26.6  | 'C  | ATC |    |  |
|                |                |          |          |         |      |       |     |     |    |  |

2). 連續記錄

① 將指標移至 Multi Rec , 點選該按鍵, "Memory"的視窗會出現。

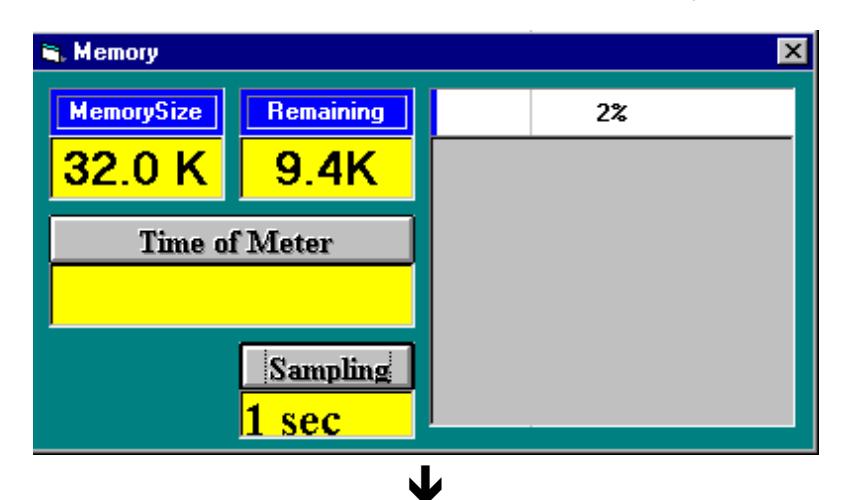

| 🖷, Memory 🛛 🔍 |           |                                                                |  |  |  |  |
|---------------|-----------|----------------------------------------------------------------|--|--|--|--|
| MemorySize    | Remaining | 100%                                                           |  |  |  |  |
| 32.0 K        | 9.4K      | 1 00/05/0808:37/30<br>2 00/05/0808:38/07<br>3 00/05/0811:53/28 |  |  |  |  |
| Time o        | f Meter   | 4 00/05/0811:59/51<br>5 00/05/0812:00/25                       |  |  |  |  |
|               |           | 6 00/05/0812:00/47<br>7 00/05/0812:01/20                       |  |  |  |  |
|               | Sampling  | 9 00/05/0812:06/55<br>10 20/05/0812:15/28                      |  |  |  |  |
|               | 1 sec     |                                                                |  |  |  |  |

顯示記憶資料下載的百分比,請等待記憶資料下載的時間。

電錶記憶體容量共 32K,剩餘9.4K。

目前電錶 N 部時間 第 00/05/11-10:45:08。

② 移動滑鼠指標去點選所列的記錄組數並執行,便可讀取連續記錄的 資料。

| 🖹 Memory 📃 🔀 |           |                                        |                                  |  |  |  |
|--------------|-----------|----------------------------------------|----------------------------------|--|--|--|
| MemorySize   | Remaining | 10                                     | 0%                               |  |  |  |
| 32.0 K       | 9.4K      | 1 00/05/08<br>2 00/05/08<br>3 00/05/08 | 08:37/30<br>08:38/07<br>11:53/28 |  |  |  |
| Time of      | f Meter   | 4 00/05/08<br>5 00/05/08               | 11:59/51<br>12:00/25             |  |  |  |
|              |           | 6 00/05/08<br>7 00/05/08<br>8 00/05/08 | 12:00/47<br>12:01/20<br>12:06/55 |  |  |  |
|              | Sampling  | 9 00/05/08<br>10 20/00/21              | 12:15/28<br>07:33/31             |  |  |  |
|              | 1 sec     |                                        |                                  |  |  |  |

J

| 💐 Da | taList                |          |          |        |      |        |     |     |    | × |
|------|-----------------------|----------|----------|--------|------|--------|-----|-----|----|---|
| Save | Plot                  | Print    |          |        |      |        |     |     |    |   |
|      |                       |          | 171 R    | ocords | Con  | nlotod |     |     |    |   |
|      | 1)1 Records Completed |          |          |        |      |        |     |     |    |   |
|      |                       | Date     | Time     | Values | Unit | Temp   | C/F | A/M | Bt |   |
|      | 1                     | 00/05/08 | 12:06:55 | 6.896  | pН   | 25.0   | 'C  | MTC |    |   |
|      | 2                     | 00/05/08 | 12:06:56 | 6.896  | рН   | 28.6   | 'C  | ATC |    |   |
|      | 3                     | 00/05/08 | 12:06:57 | 6.874  | pН   | 28.6   | 'C  | ATC |    |   |
|      | 4                     | 00/05/08 | 12:06:58 | 7.022  | pН   | 28.6   | 'C  | ATC |    |   |
|      | 5                     | 00/05/08 | 12:06:59 | 7.022  | pН   | 28.5   | 'C  | ATC |    |   |
|      | 6                     | 00/05/08 | 12:07:00 | 6.998  | pН   | 28.5   | Έ   | ATC |    |   |
|      | - 7                   | 00/05/08 | 12:07:01 | 6.846  | pН   | 28.5   | Έ   | ATC |    |   |
|      | 8                     | 00/05/08 | 12:07:02 | 6.846  | pН   | 28.5   | Έ   | ATC |    |   |
|      | 9                     | 00/05/08 | 12:07:03 | 6.823  | рН   | 28.5   | 'C  | ATC |    |   |
|      | 10                    | 00/05/08 | 12:07:04 | 6.808  | pН   | 28.5   | Έ   | ATC |    |   |
|      | 11                    | 00/05/08 | 12:07:05 | 6.808  | pН   | 28.4   | Έ   | ATC |    |   |
|      | 12                    | 00/05/08 | 12:07:06 | 6.792  | pН   | 28.4   | Έ   | ATC |    |   |
|      | 13                    | 00/05/08 | 12:07:07 | 6.792  | pН   | 28.4   | Έ   | ATC |    |   |
|      | 14                    | 00/05/08 | 12:07:08 | 6.804  | pН   | 28.3   | Έ   | ATC |    |   |
|      | 15                    | 00/05/08 | 12:07:09 | 6.815  | pН   | 28.3   | Έ   | ATC |    |   |
|      | 16                    | 00/05/08 | 12:07:10 | 6.815  | pН   | 28.3   | 'C  | ATC |    |   |
|      | 17                    | 00/05/08 | 12:07:11 | 6.825  | pН   | 28.3   | 'C  | ATC |    |   |
|      | 18                    | 00/05/08 | 12:07:12 | 6.833  | pН   | 28.2   | 'C  | ATC |    |   |
|      | 19                    | 00/05/08 | 12:07:13 | 6.833  | pН   | 28.2   | Έ   | ATC |    |   |
|      | 20                    | 00/05/08 | 12.07.14 | 6 839  | nН   | 28.2   | 'C  | ATC |    |   |

- SAVE:將電錶記錄的M容儲存檔案於硬碟中,以便於其他軟體使用,如 EXCEL、WORD。(應用範例如第22頁所述)
  - a). 將指標移至"SAVE"功能,點選"SAVE"命令。

b). 出現 F 存新檔 的對話視窗, 輸 λ 欲儲 存檔 名。

C). 按"存檔" 後離開。

| 另存新檔              |                       |   |          | ? ×   |
|-------------------|-----------------------|---|----------|-------|
| 儲存於①:             | 合 我的文件夾               | • | <b>E</b> | III   |
| Add               | -1-                   |   |          |       |
| Componen<br>Soft  | 113                   |   |          |       |
| Temp              |                       |   |          |       |
| isa 545<br>isa 55 |                       |   |          |       |
|                   |                       |   |          |       |
| 檔案名稱(N):          |                       |   |          | 存檔(S) |
| 存檔類型( <u>T</u> ): | Data Files (*.dat)    |   | -        | 取消    |
|                   | □ 以唯讀方式開啓( <u>R</u> ) |   |          | _//   |

10-4 資料應 (轉成 EXCEL)

- 1). 透過 RS-232 介爾將電錶讀值, 儲存到電腦。
  - 首先開啟 pH Meter 軟體,查看 pH Meter 是否和 PC 連接,若未連接,則 會出現" No COM"訊息,檢查看 RS-232 CABLE 是否連接,且接 COM1 或 COM2 連線之後, "No COM"會消失,COM1 或 COM2 訊號,且會出 現讀值。

| 🔤 Panel              |                                       |                | ×                                                                                                |
|----------------------|---------------------------------------|----------------|--------------------------------------------------------------------------------------------------|
| Save As              | Time Set                              | List           | Single Rec                                                                                       |
| Open File            | Sampling                              | DH/mv<br>'C/'F | Multi Rec                                                                                        |
| pH/                  | ORP / Ten                             | merature       | Meter                                                                                            |
| -                    | 7.(<br>25.0'                          | <b>))(</b>     | <mark>б<sub>рн</sub><br/>С<sub>Д</sub></mark>                                                    |
| File Nam<br>Sampling | PH<br>PH<br>ME<br>CA<br>e:<br>; 2 sec | I m\           | 2<br>2<br>2<br>3<br>3<br>3<br>3<br>3<br>3<br>3<br>3<br>3<br>3<br>3<br>3<br>3<br>3<br>3<br>3<br>3 |

② 將指標移至 Save As ,按一下 "Save As" 則會出現 F 存新檔的視窗, 在原本的檔案 A稱\*.dat 夏 改善\*.xls ,例如:test.xls

| 另存新檔     |                    |   |          | ? ×   |
|----------|--------------------|---|----------|-------|
| 儲存於①:    | 🖀 我的文件夾            | • | <b>E</b> |       |
| 🗋 Add    |                    |   |          |       |
| Compone: | nts                |   |          |       |
| Soft     |                    |   |          |       |
| Temp     |                    |   |          |       |
| 545      |                    |   |          |       |
| 55       |                    |   |          |       |
| <u></u>  |                    |   |          |       |
| 檔案名稱(N): |                    |   |          | 存檔(S) |
| 存檔類型(I): | Data Files (*.dat) |   | •        | 取消    |
|          | □ 以唯讀方式開啓(R)       |   |          |       |

| 📱 Panel                                  |                                                          |                | ×                                |
|------------------------------------------|----------------------------------------------------------|----------------|----------------------------------|
| Stop Rec                                 | Time Set                                                 | List           | Single Rec                       |
| Open File                                | Sampling                                                 | pH/mV<br>'C/'F | Multi Rec                        |
| pH/                                      | ORP / Ten                                                | perature       | Meter                            |
|                                          | 7.(<br>25.0                                              |                | <mark>брн</mark><br>С            |
| Togs<br>File Nam<br>Recordin<br>Sampling | PH<br>PH<br>ME<br>CAJ<br>e: pop.dat<br>ng: 8<br>g; 2 sec |                | 2<br>2<br>2<br>3<br>3<br>12<br>3 |

在"File Name" 會顯示 所輸入 的檔案 名稱: C:\...\TEST.XLS

- ③ 在 "Recording" 會顯示電腦所記錄的筆數,從第一筆到結束。
- ④ 若要結束記錄,移動滑鼠指標去點選 Stop Rec,並執行該按鍵,然後 "Recording"符號會消失。

- 2). 將電腦 的檔案資料轉成 EXCEL 的應用:
  - ① 從 Microsoft EXCEL,從檔案 M 開啟舊檔。

a). 可從查詢承尋找出剛剛所設的EXCEL 格式,例如: test.xls

| 開啓舊檔        |                            |          |                   |         |   | ? ×            |
|-------------|----------------------------|----------|-------------------|---------|---|----------------|
| 查詢(]):      | ՝ MyDocument               | - 6      | E 🔕 🖻 🕏           | j 📰 🏥 🔡 |   |                |
| 🗋 Add       |                            |          |                   |         |   | 開啓(0)          |
| Compone:    | nts                        |          |                   |         |   |                |
| Soft        |                            |          |                   |         |   |                |
| Temp        |                            |          |                   |         |   | 進階( <u>A</u> ) |
| test        |                            |          |                   |         |   |                |
|             |                            |          |                   |         |   |                |
|             |                            |          |                   |         |   |                |
|             |                            |          |                   |         |   |                |
|             |                            |          |                   |         |   |                |
| 」<br>尋找符合搜尋 | 準則的檔案:                     |          |                   |         |   |                |
| 檔案名稱(N):    |                            | <b>•</b> | 文件內容(ॆ):          |         | - | 立即尋找(F)        |
| 檔案類型(I):    | Microsoft Excel 檔案         | -        | 上次修改( <u>M</u> ): | 任何時間    | - | 重新搜尋(₩)        |
| 找到1個檔3      | 所有檔案<br>Microsoft Excel 檔案 | <b>_</b> |                   |         |   |                |
|             | 文字檔案<br> Lotus 1-2-3 検案    |          |                   |         |   |                |
|             | QuattroPro/DOS 檔案          |          |                   |         |   |                |
|             | Microsoft Works 2.0 福案     | · ·      |                   |         |   |                |

b). 在檔案類型的下拉式視窗選取"所有檔案",可從查詢 A 尋找出所儲 存的檔案,例如: sample.dat

| 開啓舊檔                                                                                                    | ? ×            |
|----------------------------------------------------------------------------------------------------|----------------|
| 查詢①: 合 MyDocument 🔽 🗈 🗟 📧 📰 🖽 🗾                                                                                                    |                |
| Add 时 openfile                                                                                                    | 開啓(0)          |
| , 🗋 Components 🛛 📷 sample                                                                                                    |                |
| Soft 🔤 saveas                                                                                                    | -1410          |
| Temp 🎦 test                                                                                                    | 進階( <u>A</u> ) |
| i 📾 545                                                                                                    |                |
| . 🙍 55                                                                                                    |                |
| alltype and a second second seco |                |
| bbb                                                                                                    |                |
| First                                                                                                    |                |
|                                                                                                    |                |
| ·<br>· 尋找符合搜尋準則的檔案:                                                                                                    |                |
| . 檔案名稱(11): 文件內容(21):                                                                                                    | 立即尋找④          |
| 檔案類型(1): 所有檔案 → 上次修改(20): 任何時間                                                                                                    | · 重新搜尋(₩)      |
| 找到9個檔案                                                                                                    |                |
|                                                                                                    |                |
| Lotus 1-2-3 檔案                                                                                                    |                |
| -QuattroPro/DOS 福楽<br>Mismonth Marke 2.0 緯安                                                                                                    |                |

② 點選 test.xls 或\*.dat, 再點選開啟社,此時會出現匯入字串精靈:步驟3 之1到步驟3之3的連續設定視窗,可從這些視窗設定我們所想要的格式、功能等。

| 匯入字串精靈 - 步驟 3 之 1                                                                                                    | ? × |
|----------------------------------------------------------------------------------------------------|-----|
| 字串剖析精靈判定資料類型為 分隔符號。<br>若一切設定無誤,諸選取 [下一步] ,或選取適當的資料類別。<br>                                                                |     |
| <ul> <li>諸選取最適合解析讀入資料的檔案類型:</li> <li>⑦隔符號(四) 一用分欄字元,如逗號或 TAB 鍵區分每一個欄位。</li> <li>◎ 固定寬度(₩) 一每個欄位固定寬度,欄位間以空格區分。</li> </ul> |     |
| 起始列號(R): 1                                                                                                    | 1   |
| 預覽檔案 C:\My Installations\MyDocument\sample.dat。                                                                          |     |
| 1 1 00/05/25 08:53:37 pH 25.0 'C MTC                                                                                     | רבר |
| 2 00/05/25 08:53:39 pH 25.0 'C MTC                                                                                       |     |
| 3 3 00/05/25 08:53:41 pH 25.0 'C MTC                                                                                     |     |
| <u>4</u> 4 00/05/25 08:53:43 pH 25.0 'C MTC                                                                              |     |
|                                                                                                    |     |
| 取消 <上─步(B)下─步(M) >完成                                                                                                    | ζ£  |

按"下一步"

| 查入字串精靈 - 步賺 3 之 2 您可在此畫面中選擇輸入資料中所包含的分隔符號,您可在預覽視窗內看到分欄的結果。                                                      |
|----------------------------------------------------------------------------------------------------|
| 分隔符號<br>▼ Tab 鍵(I) □ 分號(M) □ 逗號(C)<br>□ 空格(C) □ 其他(Q): □ 文字辨識符號(Q): □ ▼                                        |
| ····=                                                                                                    |
| 1 00/05/25 08:53:37 pH 25.0 'C MTC<br>2 00/05/25 08:53:39 pH 25.0 'C MTC<br>3 00/05/25 08:53:41 pH 25.0 'C MTC |
| 4 00/05/25 08:53:43 pH 25.0 'C MTC ▼<br>■ ■ ■ ■ ■ ■ ■ ■ ■ ■ ■ ■ ■ ■ ■ ■ ■ ■ ■                                  |

 $\mathbf{I}$ 

按"下一步"

 $\mathbf{I}$ 

| 匯入字串精靈-步驟3之3                           |                        |                                       | ? ×      |
|----------------------------------------|------------------------|---------------------------------------|----------|
| 請在此畫面選擇欲使用的欄<br>格式。                    | 位及它們的資料                | 欄位的資料格式————<br>④ 一般(G)                |          |
| '一般' 資料格式會使得數值<br>期值被轉成日期欄格式,其<br>字格式。 | 波轉成數字格式,日<br>:餘資料則被轉成文 | C 文字(I)<br>C 日期(D): YMD<br>C 不匯入此欄(I) | •        |
|                                        |                        |                                       |          |
| -預覽分欄結果                                |                        |                                       |          |
| 一般 一般 一般                               | 一般 一般 一般               | ──般──般                                |          |
| 1 00/05/25 08:53:37                    | рН 25.0                | 'C MTC                                |          |
| 2 00/05/25 08:53:39                    | рн 25.0                | 'C MTC                                |          |
| 3 00/05/25 08:53:41                    | рн 25.0                | с мтс                                 |          |
| 4 00/05/25 08:53:43                    | рн 25.0                | C MTC                                 | <b>•</b> |
| •                                      |                        |                                       |          |
|                                        |                        |                                       |          |

按"下一步"

| 😭 sam | ıple |           |          |   |    |    |    |     |
|-------|------|-----------|----------|---|----|----|----|-----|
|       | Α    | В         | С        | D | Е  | F  | G  | Н   |
| 1     | 1    | 2000/5/25 | 08:53:37 |   | pН | 25 | 'C | MTC |
| 2     | 2    | 2000/5/25 | 08:53:39 |   | pН | 25 | 'C | MTC |
| 3     | 3    | 2000/5/25 | 08:53:41 |   | pН | 25 | 'C | MTC |
| 4     | 4    | 2000/5/25 | 08:53:43 |   | pН | 25 | 'C | MTC |
| 5     | 5    | 2000/5/25 | 08:53:45 |   | pН | 25 | 'C | MTC |
| 6     | 6    | 2000/5/25 | 08:53:47 |   | pН | 25 | 'C | MTC |
| 7     | 7    | 2000/5/25 | 08:53:49 |   | pН | 25 | 'C | MTC |

 $\mathbf{\Psi}$ 

最後點選完成, 剛剛 PC 所記錄的每一筆資料, 便出現在 EXCEL 格式 N。

- 10-5 電錶與電腦即時連線操作
  - 1). 關閉系統所有的電源,包括其他的進邊設備。
  - 2). 將 RS-232 線的母座 9Pin 端連接電腦的 COM1 或 COM2 串列輸出 埠。
  - 3). 打開電腦的電源。
  - 4). 將 RS-232 線的光纖端連接到電錶。
  - 5). 執行 pH Meter 的軟體
     點選"開始"功能表,將滑鼠指標指到"程式集", 再指到"Tes" (預設值),點選"pH Meter"。

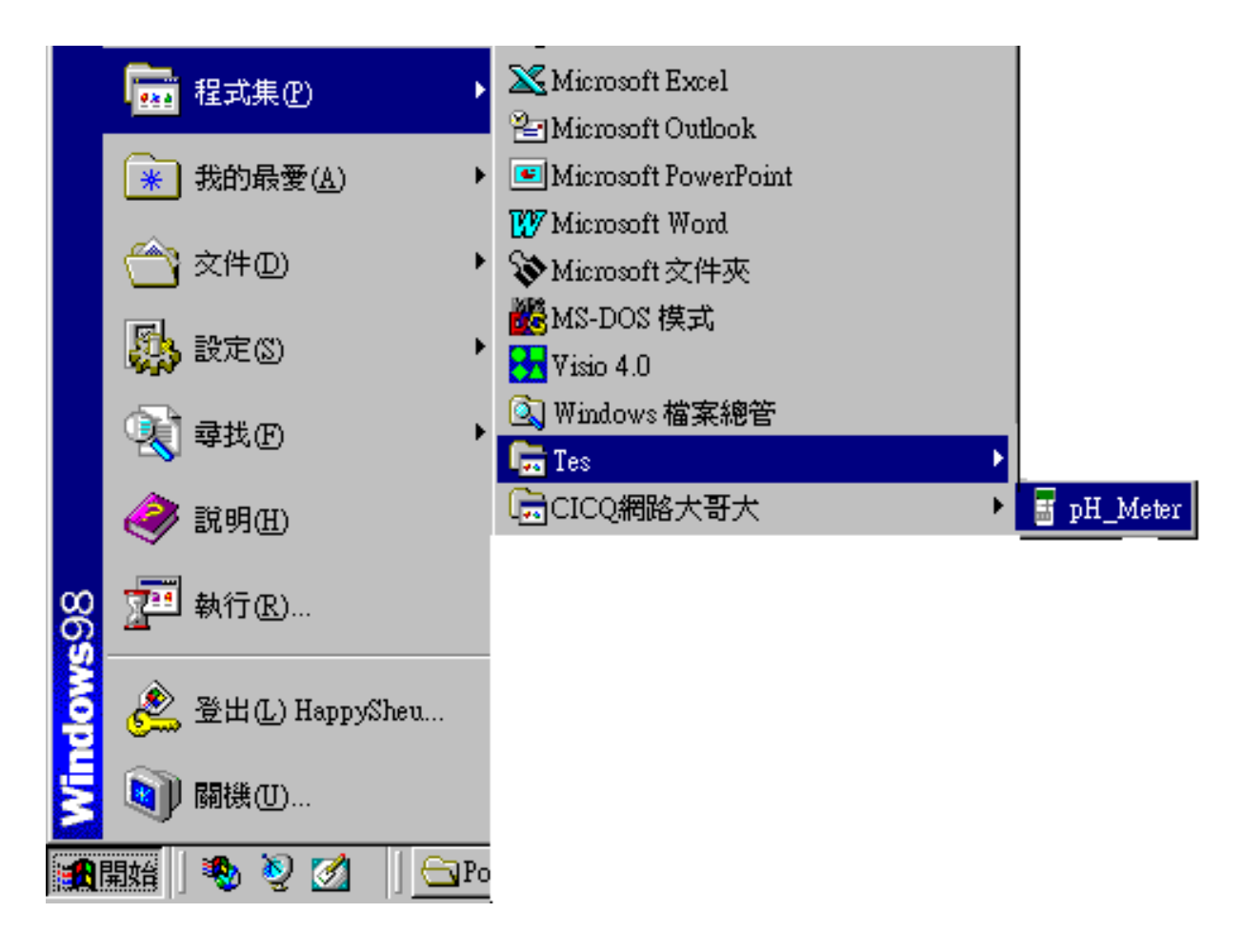

6). 選擇這當的非列通訊埠 COM1、 COM2

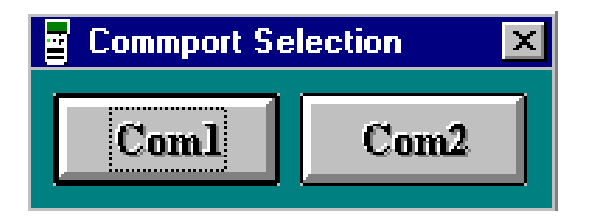

| Panel     |                     |                   | ×   |
|-----------|---------------------|-------------------|-----|
| Save As   | Time Set            | List Single       | Rec |
| Open File | Sampling            | 'C/'F Multi F     | Rec |
| pH/       | ORP / Tempe         | erature Meter     |     |
|           | <mark>7.0</mark>    | <mark>06</mark> , | н   |
|           | 25.0 <sup>.</sup> с | Q<br>I            |     |
|           |                     |                   | Γ   |
|           |                     |                   |     |
|           |                     |                   |     |
| 5         | рH                  | mV                |     |
| F         | MEM                 | READ              |     |
| Toge      | CAL                 | 10'S              |     |
| File Nam  | ie:                 | G1                |     |
| Sampling  | j: 2 sec            | Com               | )   |

- ① 時間設定:將指標移至 Time Set 並點選該鍵將 PC 時間寫入電錶中, 此為設定電錶 的時間。
- ② 電腦的取樣時間:夏改 PC 的取樣時間。

將指標移至 Sampling 點選並執行,會出現一個對話視窗,輸入欲修改的時間並點選"OK"即完成取樣時間的設定。

| Input Sampling Time                                      | ×            |
|----------------------------------------------------------|--------------|
| Enter the SAMPLING TIME in seconds<br>(1 <= t <= 86400 ) | OK<br>Cancel |
| 8                                                        |              |

③ 將指標移至 Save As ,按一下 "Save As" 則會出現 F 存新檔的視窗, 在原本的檔案 A稱\*.dat 更改 ች\*.xls ,例如: test.xls。

| 另存新檔                         |                       |   |          | ? × |
|------------------------------|-----------------------|---|----------|-----|
| 儲存於①:                        | 🖀 我的文件夾               | • | <b>E</b> |     |
| bbA 🗋                        |                       |   |          |     |
| Compone:                     | nts                   |   |          |     |
| Temp                         |                       |   |          |     |
| j <b>a</b> ij 545<br>i⊒ij 55 |                       |   |          |     |
|                              |                       |   |          |     |
| ,<br>檔案名稱(N):                |                       |   |          | 存檔③ |
| 存檔類型( <u>T</u> ):            | Data Files (*.dat)    |   | •        | 取消  |
|                              | □ 以唯讀方式開啓( <u>R</u> ) |   |          |     |

| •                                 |                                                                     |                                                                                                |                                                                                                    |   |  |  |  |  |
|-----------------------------------|---------------------------------------------------------------------|------------------------------------------------------------------------------------------------|----------------------------------------------------------------------------------------------------|---|--|--|--|--|
| 🚪 Panel                           |                                                                     |                                                                                                |                                                                                                    | x |  |  |  |  |
| Stop Rec                          | Time Set                                                            | List                                                                                           | Single Red                                                                                                    |   |  |  |  |  |
| Open File                         | Sampling                                                            | pH/mV<br>'C/'F                                                                                 | Multi Rec                                                                                                    | 1 |  |  |  |  |
| pH/                               | ORP / Ten                                                           | perature                                                                                       | Meter                                                                                                    | Ň |  |  |  |  |
| -                                 | 7.0<br>25.0                                                         | <b>)</b> 0(                                                                                    | <mark>б</mark> рн<br>С <sub>Ш</sub>                                                                                                    |   |  |  |  |  |
| The Name<br>Recording<br>Sampling | PH<br>PH<br>ME<br>ME<br>CA<br>CA<br>e: pop.dat<br>ig: 8<br>g: 2 sec | <ul> <li>Imit</li> <li>Imit</li> <li>Imit</li> <li>Imit</li> <li>Imit</li> <li>Imit</li> </ul> | 2<br>7<br>12<br>15<br>15<br>11<br>12<br>11<br>12<br>11<br>11 |   |  |  |  |  |

在"File Name" 會顯示 所輸 λ 的檔案 名稱: C:\...\TEST.XLS

- ④ 在"Recording" 會顯示電腦所記錄的筆數,從第一筆到結束。
- ⑤ 若要結束記錄,移動滑鼠指標去點選 Stop Rec, 並執行該按鍵,然後 "Recording"符號會消失。

⑥ 移動指標去點選 Open File 並執行該按鍵,會出現開啟舊檔的對話視窗, 輸入欲儲存的檔案名稱。

| 開啓舊檔              |                    |   |     | ? ×      |
|-------------------|--------------------|---|-----|----------|
| 搜尋位置(I):          | 😁 我的文件夾            | • | 🖻 💆 | <b>*</b> |
| 🗋 Add             | 🔊 sample           |   |     |          |
| Component         | ts                 |   |     |          |
| Soft              |                    |   |     |          |
| Temp              |                    |   |     |          |
| <u>≥</u> 545      |                    |   |     |          |
| <b>M</b> 55       |                    |   |     |          |
| 1                 |                    |   |     |          |
| 檔案名稱(N):          | test               |   |     | 開啓舊檔(0)  |
| 檔案類型( <u>T</u> ): | Data Files (*.dat) |   | •   | 取消       |
|                   | □ 以唯讀方式開啓(R)       |   |     | 1.       |

⑦ 讀值欲以"GRAPH"形式表示,請將指標移到 DH/mV 或 C/F 點選並執行,選擇該功能後,將出現讀值的形態。.

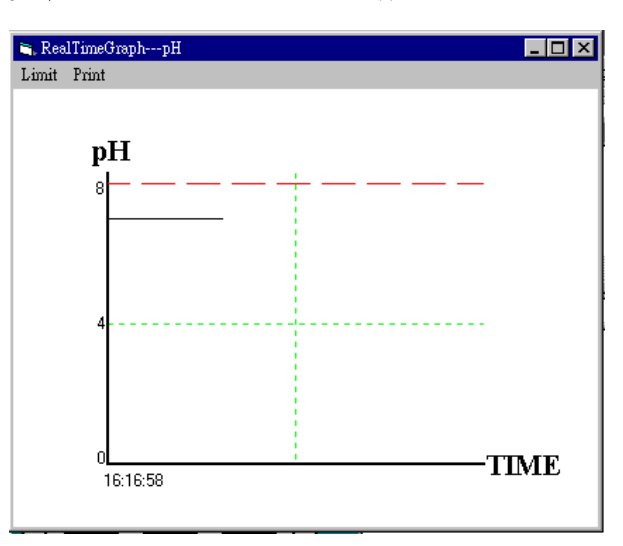

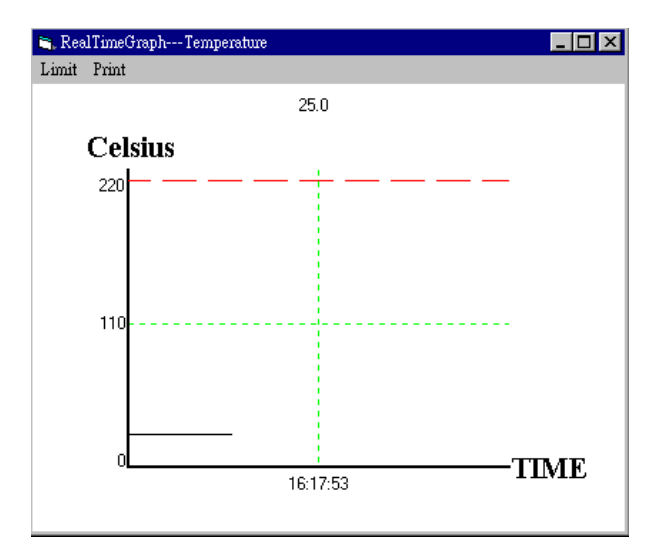

⑧ 讀值欲以"List"形式表示,請將指標移到 List 點選並執行,選擇 該功能後,讀值將條列顯示出來。

| RealTim  | eList    |          |        |      |      |     |     |    |  |
|----------|----------|----------|--------|------|------|-----|-----|----|--|
| we Print | t        |          |        |      |      |     |     |    |  |
|          | Date     | Time     | Values | Unit | Temp | C/F | A/M | Bt |  |
| 3        | 00/05/16 | 09:16:37 | 7.006  | pН   | 25.0 | 'C  | MTC |    |  |
| 4        | 00/05/16 | 09:16:39 | 7.006  | рН   | 25.0 | 'C  | MTC |    |  |
| 5        | 00/05/16 | 09:16:41 | 7.006  | рН   | 25.0 | 'C  | MTC |    |  |
| 6        | 00/05/16 | 09:16:43 | 7.006  | pН   | 25.0 | 'C  | MTC |    |  |
| 7        | 00/05/16 | 09:16:45 | 7.006  | pН   | 25.0 | 'C  | MTC |    |  |
| 8        | 00/05/16 | 09:16:47 | 7.006  | pН   | 25.0 | 'C  | MTC |    |  |
| 9        | 00/05/16 | 09:16:49 | 7.006  | pН   | 25.0 | 'C  | MTC |    |  |
| 10       | 00/05/16 | 09:16:51 | 7.006  | pН   | 25.0 | 'C  | MTC |    |  |
| 11       | 00/05/16 | 09:16:53 | 7.006  | pН   | 25.0 | 'C  | MTC |    |  |
| 12       | 00/05/16 | 09:16:55 | 7.006  | pН   | 25.0 | 'C  | MTC |    |  |
| 13       | 00/05/16 | 09:16:57 | 7.006  | pН   | 25.0 | 'C  | MTC |    |  |
| 14       | 00/05/16 | 09:16:59 | 7.006  | pН   | 25.0 | 'C  | MTC |    |  |
| 15       | 00/05/16 | 09:17:01 | 7.006  | pН   | 25.0 | 'C  | MTC |    |  |
| 16       | 00/05/16 | 09:17:03 | 7.006  | pН   | 25.0 | 'C  | MTC |    |  |
| 17       | 00/05/16 | 09:17:05 | 7.006  | pН   | 25.0 | 'C  | MTC |    |  |
| 18       | 00/05/16 | 09:17:07 | 7.006  | pН   | 25.0 | 'C  | MTC |    |  |
| 19       | 00/05/16 | 09:17:09 | 7.006  | pН   | 25.0 | 'C  | MTC |    |  |
| 20       | 00/05/16 | 09:17:11 | 7.006  | pН   | 25.0 | 'C  | MTC |    |  |

- ⑨ 讀取電錶記憶體 A 容:
  - a).單一記錄

 $\Rightarrow$ 

| 將指標 | 移至 Single Rec, 點選 | 該按鍵。"Memory"                   | 的視窗會出現。 |
|-----|-------------------|--------------------------------|---------|
|     | 🗟 Memory          | ×                              |         |
|     | MemorySize        | Remaining                      |         |
|     | 32.0 K            | 9.4K                           |         |
|     | Time of           | Meter                          |         |
|     | 00/05/11—         | <mark>-10:45:08</mark>         |         |
|     | Single Record     | Sampling<br><mark>1 sec</mark> |         |

電錶記憶體容量共 32K,剩餘 9.4K。 目前電錶 N部時間 \$ 00/05/11-10:45:08.

並執行,

▷ 在 "Memory" 的視窗♪,移動滑鼠指標去點選 便可讀取單一記錄的資料。

| Save Plot Print                          |  |  |  |  |  |  |  |
|------------------------------------------|--|--|--|--|--|--|--|
|                                          |  |  |  |  |  |  |  |
| 8 Records Completed                      |  |  |  |  |  |  |  |
| Date Time Values Unit Temp C/F A/M Bt    |  |  |  |  |  |  |  |
| 1 00/05/08 08:38:01 9.708 pH 25.0 C MTC  |  |  |  |  |  |  |  |
| 2 00/05/08 08:38:23 7.096 pH 25.0 C MTC  |  |  |  |  |  |  |  |
| 3 00/05/08 08:38:28 8.741 pH 25.0 C MTC  |  |  |  |  |  |  |  |
| 4 00/05/08 08:38:32 10.396 pH 25.0 C MTC |  |  |  |  |  |  |  |
| 5 00/05/08 11:53:20 5.648 pH 25.0 C MTC  |  |  |  |  |  |  |  |
| 6 00/05/08 12:00:08 6.820 pH 25.9 C ATC  |  |  |  |  |  |  |  |
| 7 00/05/08 12:06:47 6.824 pH 28.9 C ATC  |  |  |  |  |  |  |  |
| 8 00/05/08 12:09:47 6.800 pH 26.6 C ATC  |  |  |  |  |  |  |  |

b). 連續記錄:

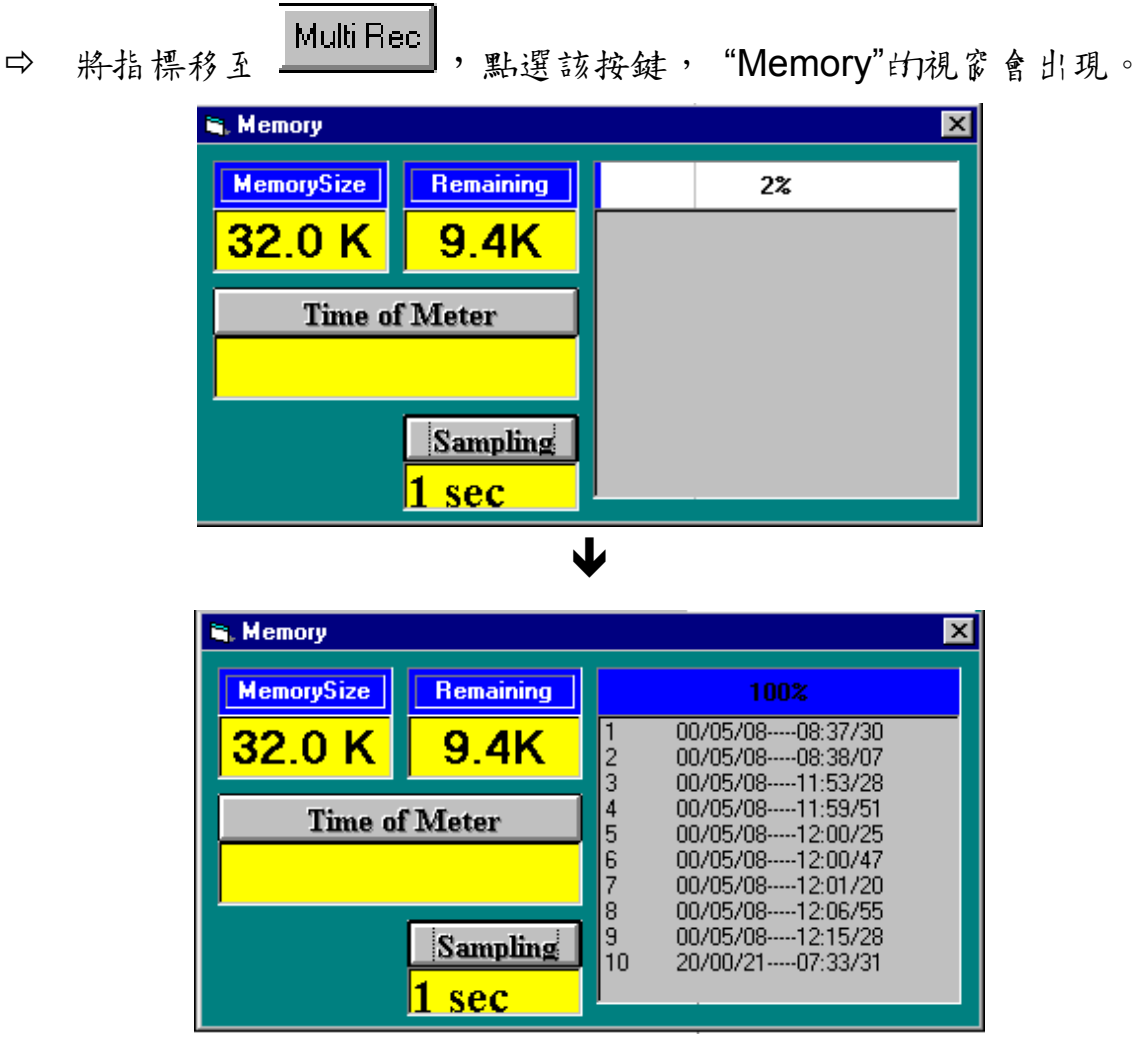

顯示記憶資料下載的百分比,請等待記憶資料下載的時間。 電錶記憶體容量共 32K,剩餘9.4K。

目前電錶 N 部時間 為 00/05/11-10:45:08。

➡ 移動滑鼠指標去點選所列的記錄組數並執行,便可讀取連續記錄的 資料。

| 🛱 Memory      |           |             | 2                                                          |
|---------------|-----------|-------------|------------------------------------------------------------|
| MemorySize    | Remaining |             | 100%                                                       |
| 32.0 K        | 9.4K      | 1 2 2       | 00/05/0808:37/30<br>00/05/0808:38/07<br>00/05/08 -11:53/29 |
| Time of Meter |           | 3<br>4<br>5 | 00/05/0811:53/28<br>00/05/0811:59/51<br>00/05/0812:00/25   |
|               |           | 6<br>7      | 00/05/0812:00/47<br>00/05/0812:01/20                       |
|               | Sampling  | 9<br>10     | 00/05/0812:05/35<br>00/05/0812:15/28<br>20/00/2107:33/31   |
|               | 1 sec     |             |                                                            |

| 🐂 Dal | taList                |          |          |        |      |      |     |     |    | X |
|-------|-----------------------|----------|----------|--------|------|------|-----|-----|----|---|
| Save  | Plot                  | Print    |          |        |      |      |     |     |    |   |
|       | 171 Records Completed |          |          |        |      |      |     |     |    |   |
|       |                       | Date     | Time     | Values | Unit | Temp | C/F | A/M | Bt |   |
|       | 1                     | 00/05/08 | 12:06:55 | 6.896  | pН   | 25.0 | 'C  | MTC |    |   |
|       | 2                     | 00/05/08 | 12:06:56 | 6.896  | pН   | 28.6 | 'C  | ATC |    |   |
|       | 3                     | 00/05/08 | 12:06:57 | 6.874  | pН   | 28.6 | 'C  | ATC |    |   |
|       | 4                     | 00/05/08 | 12:06:58 | 7.022  | pН   | 28.6 | 'C  | ATC |    |   |
|       | 5                     | 00/05/08 | 12:06:59 | 7.022  | pН   | 28.5 | 'C  | ATC |    |   |
|       | 6                     | 00/05/08 | 12:07:00 | 6.998  | pН   | 28.5 | 'C  | ATC |    |   |
|       | - 7                   | 00/05/08 | 12:07:01 | 6.846  | pН   | 28.5 | Έ   | ATC |    |   |
|       | 8                     | 00/05/08 | 12:07:02 | 6.846  | pН   | 28.5 | Έ   | ATC |    |   |
|       | 9                     | 00/05/08 | 12:07:03 | 6.823  | pН   | 28.5 | 'C  | ATC |    |   |
|       | 10                    | 00/05/08 | 12:07:04 | 6.808  | pН   | 28.5 | 'C  | ATC |    |   |
|       | 11                    | 00/05/08 | 12:07:05 | 6.808  | pН   | 28.4 | 'C  | ATC |    |   |
|       | 12                    | 00/05/08 | 12:07:06 | 6.792  | pН   | 28.4 | 'C  | ATC |    |   |

- SAVE:將電錶記錄的M容儲存檔案於硬碟中,以便於其他軟體使用,如 EXCEL、WORD。(應用範例如第22頁所述)
  - □ 將指標移至"SAVE"功能,點選"SAVE"命令。
  - □ 出現 牙 存 新 檔 的 對 話 視 窗 , 輸 入 欲 儲 存 檔 名。
  - □ 按"Save"後離開。

| 另存新檔        |                    |   |     | ? × |
|-------------|--------------------|---|-----|-----|
| 儲存於①:       | 🏠 我的文件夾            | • | 🖻 💆 |     |
| 🗋 Add       |                    |   |     |     |
| Components  |                    |   |     |     |
| Soft        |                    |   |     |     |
| Temp        |                    |   |     |     |
| 545         |                    |   |     |     |
| <b>M</b> 55 |                    |   |     |     |
|             |                    |   |     |     |
| 檔案名稱(N):    |                    |   |     | 存檔③ |
| 存檔類型(工):    | Data Files (*.dat) |   | •   | 取消  |
|             | 以唯讀方式開啓(R)         |   |     |     |

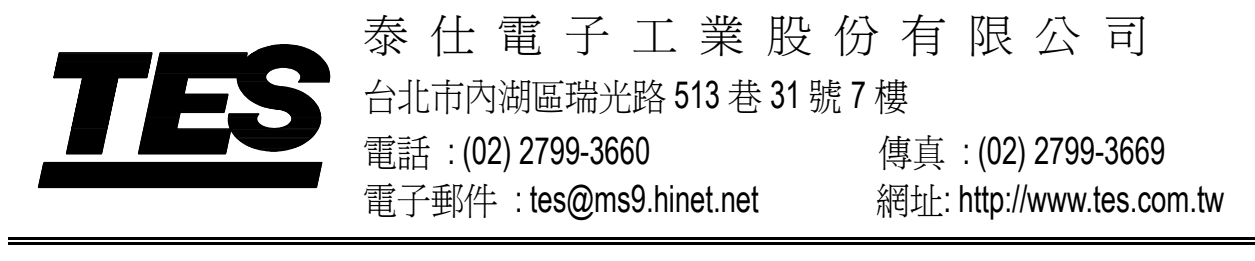

July-2000